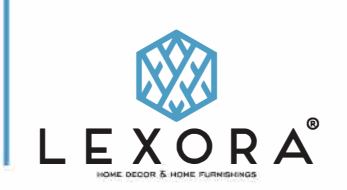

Note: To ensure safe general use of this product please follow the installation instructions carefully. Product must be installed indoors and on a suitable load bearing wall.Installation should be done by a licensed contractor and/or electrician.

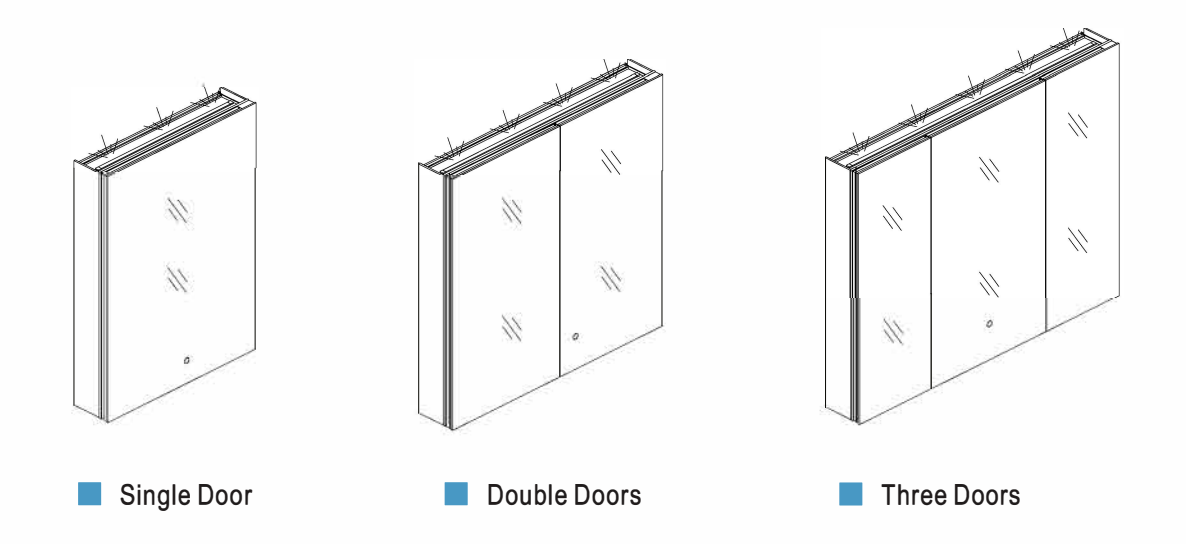

Installation Tools Needed

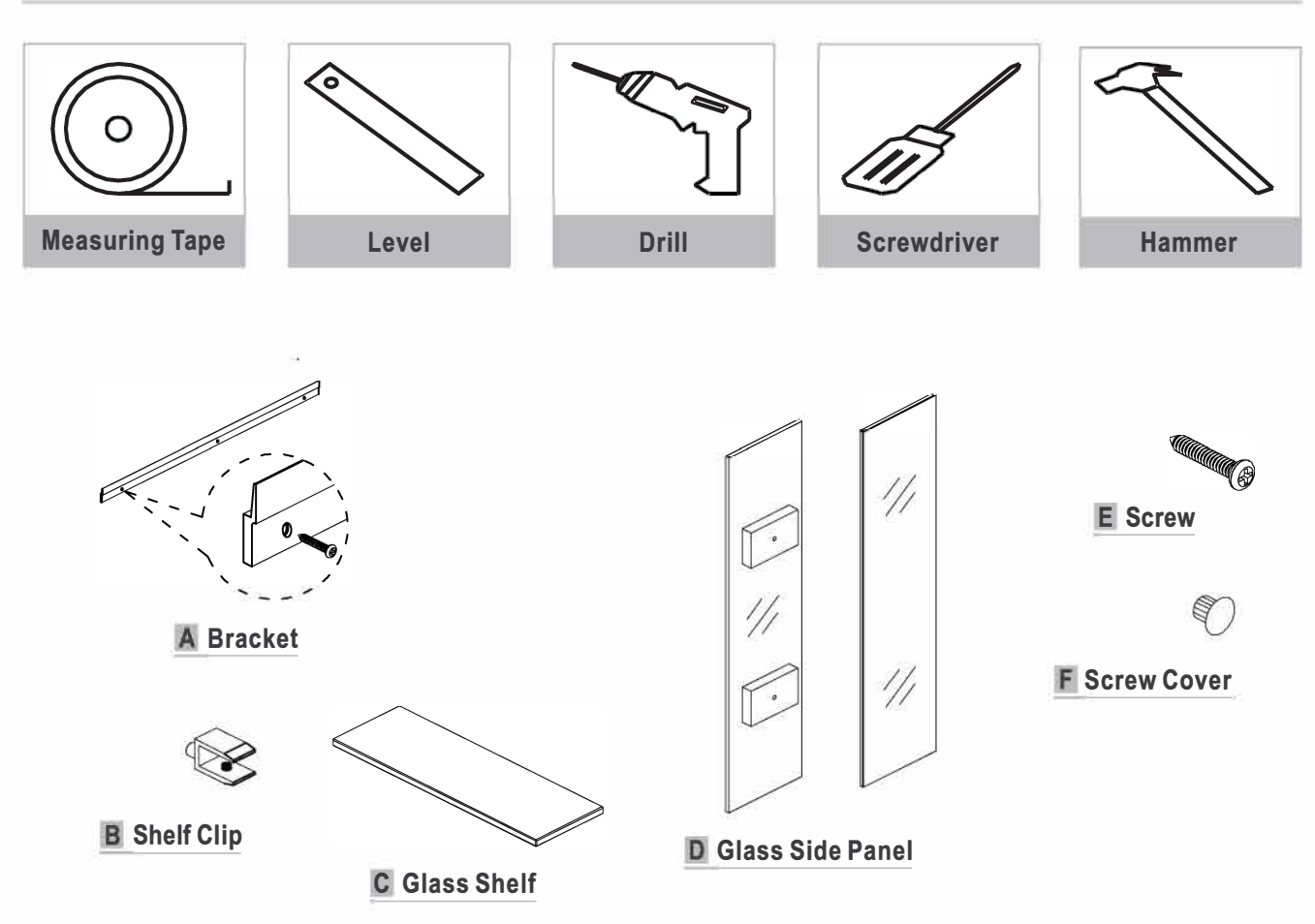

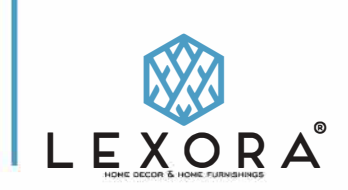

### SURFACE-MOUNT INSTALLATION

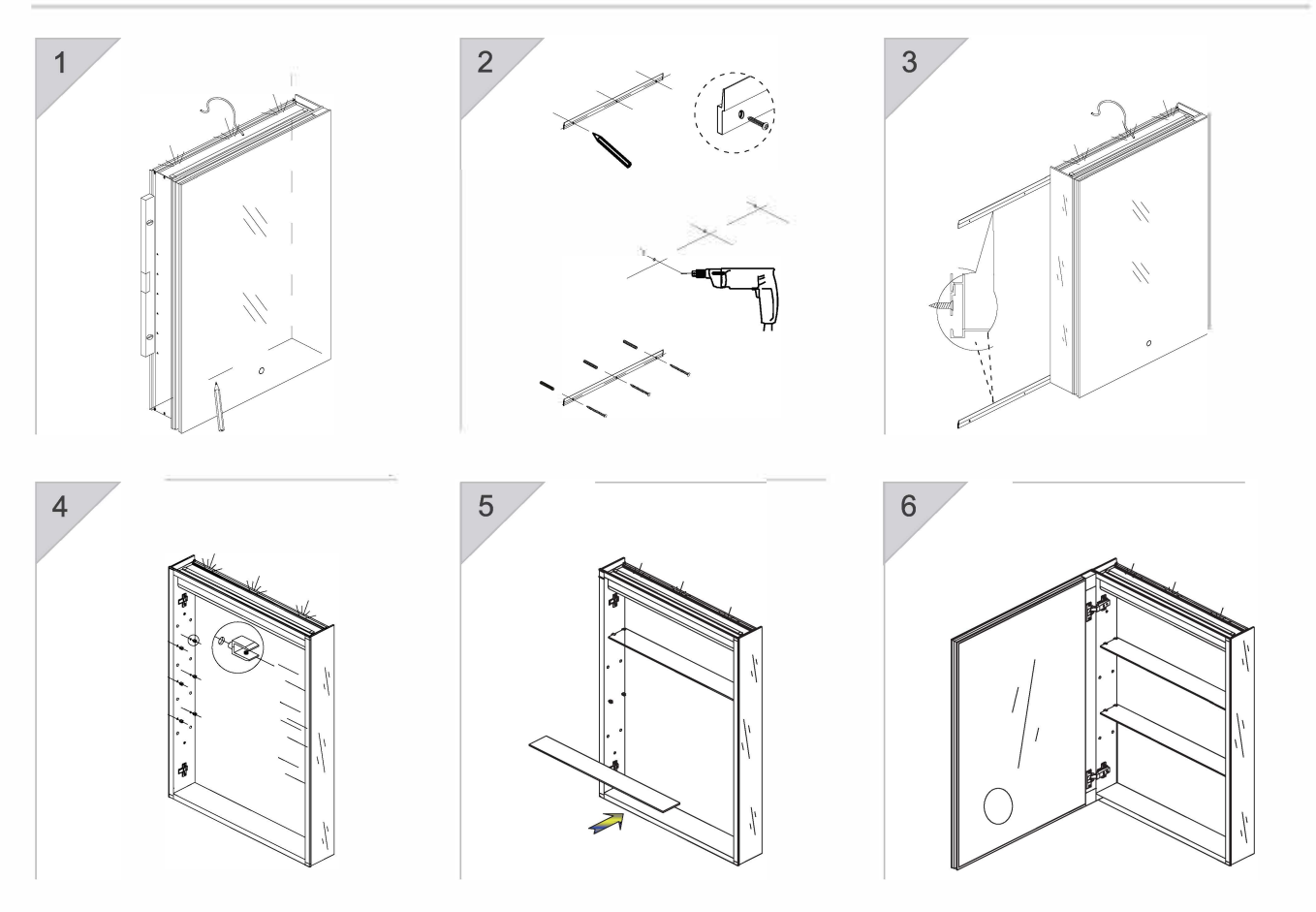

- 1. Remove the door prior to mounting your cabinet. Position the cabinet on the wall, level and mark the pre-drilled holes.
- 2. Install the brackets in the horizontal position using the anchor and screw.
- 3. Lift the medicine cabinet and securely fasten in the groove, make sure the medicine cabinet is leveled.
- 4. Insert the provided shelf clips into the round holes on both sides of the cabinet.
- 5. After installing the shelf clips, insert the glass shelves.
- 6. Slide the doors into place by pinching the ends of the hinge, plug the door into the cabinet.

- To control the weather, time, date, temperature, and week display, please follow below step: a. Search WiseMirror APP from the Apple "App Store", Google Play Store, or your devices respective app store, download and install. b. Connecting your device to the mirror: make sure your smart device is connected with the wifi (2.4G), open the Wise Mirror App on your device, then navigate into the scan interface. Touch and hold the round button on the mirror to make the wifi icon flash. Once complete, add the device and you will have the option to set the time to 12 or 24 hours format, day-month format, degree Celsius or Fahrenheit, and display brightness. c. If you can not connect your smart device to the mirror: make sure your smart device has connected with the wifi(2.4G), open the Wise Mirror App, navigate into the apps scan interface (the Wifi icon is lit (not flashing) on the WiseMirror interface), add the device, and allow WiseMirror APP to use your location, bluetooth, and local Network.

#### Remove the door:

Press to un-clip and remove hinge.

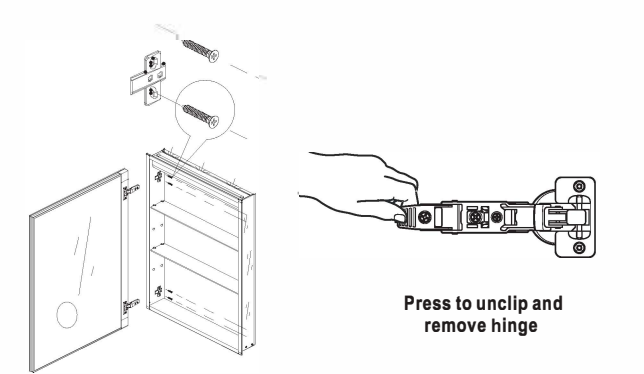

#### Install the door:

Slide the doors into place by pinching the end of the hinge.

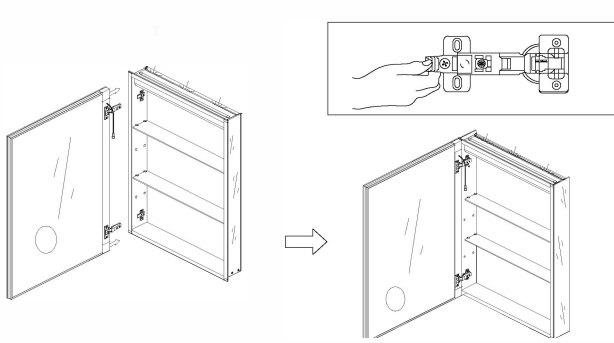

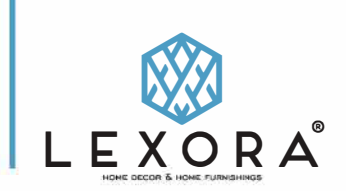

### **RECESS-MOUNT INSTALLATION**

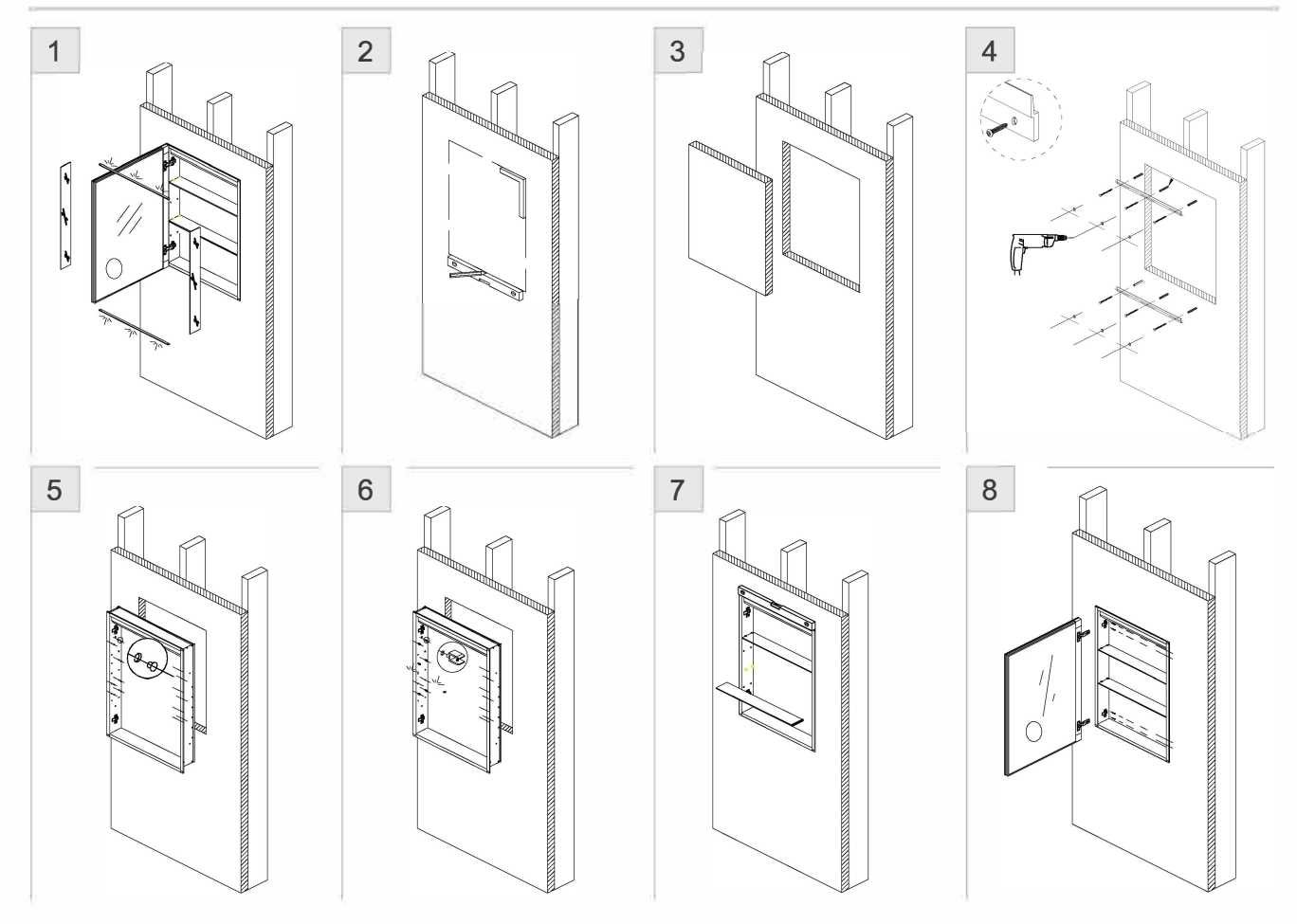

- Remove the door(s), side glass, top and bottom light strips prior to mounting your cabinet.
  Draw the perimeter of the medicine cabinet on the wall.
  Cut the marked perimeter.(we recommend the width and height of the wall hole is 15mm bigger than the medicine cabinet body, for example, if the width of cabinet is 600mm, the width and height of the hole should be 615mm and 815mm ).
  Level and mark the pre-drilled holes for bracket. Install the brackets in the horizontal position using the anchors and screws.
  Lift the medicine cabinet and securely fasten in the grove, make sure the medicine cabinet is leveled.
  Insert the provided shelf clips into the round holes on both sides of the cabinet.

- 7. After installing the shelf clips, insert the glass shelves.
  8. Slide the doors into place by pinching the ends of the hinges, plug the door into the cabinet.

To control the weather, time, date, temperature, and week display, please follow below step:

- a. Search WiseMiror APP from the Apple "App Store", Google Play Store, or your devices respective app store, download and install.
  b. Connecting your device to the mirror: make sure your smart device is connected with the wifi (2.4G), open the Wise Mirror App on your device, then navigate into the scan interface. Touch and hold the round button on the mirror to make the wifi icon flash. Once complete, add the device and you will have the option to set the time to 12 or 24 hours format, day-month format, degree Celsius or Fahrenheit, and display brightness.
  c. If you can not connect your smart device to the mirror: make sure your smart device has connected with the wifi(2.4G), open the Wise Mirror App, navigate into the apps scan interface (the Wifi icon is lit (not flashing) on the WiseMirror interface), add the device, and allow WiseMirror APP to use your location, bluetooth, and local Network.

Doors may need to be adjusted.

- There are three-way adjustment for the hinges: height, side to side, level and depth.
- With the hinge slightly closed you can access the middle screw for up/down adjustment.
- With the hinge fully extended you can access the front and back screws.
- These screws will move the door side to side and in and out

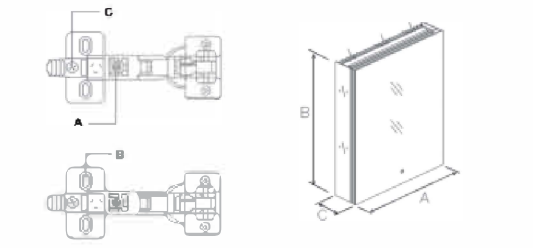

- To remove the side glass; use the screwdriver to loosen the corresponding screws from inside of the cabinet, then remove the side glass.
- To remove the bottom strip light: use the screwdriver to loosen the corresponding screws from the bottom of the cabinet and remove the bottom strip light.
- To remove the top strip light: use the screwdriver to loosen the corresponding screws from the top of the cabinet and remove the top strip light. Open the white wire connecting box and use the screwdriver to loosen the corresponding screws, remove the wire connecting box. Use the insulating tape to wrap the remaining wire.
  - K¶.≥ h Remove the wire with top strip light a.Open the cover of wire connecting box

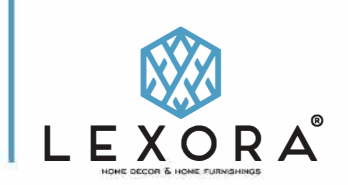

# HARDWIRE INSTRUCTIONS

Warning: Manufacturer's warranty shall be void if product is not installed by a licensed professional.

Prior to commencing installation, please ensure the following:

- the wall where the product is being installed is able to support the weight of the product
- the main electrical supply has been powered off to complete installation
- Green = GROUND wire. connect to the ground wire in your box, or to the box as a ground.
- Black = LIVE wire. connect to the Black LIVE wire in your box.
- White = Neutral wire. connect to the White Neutral wire in your box.

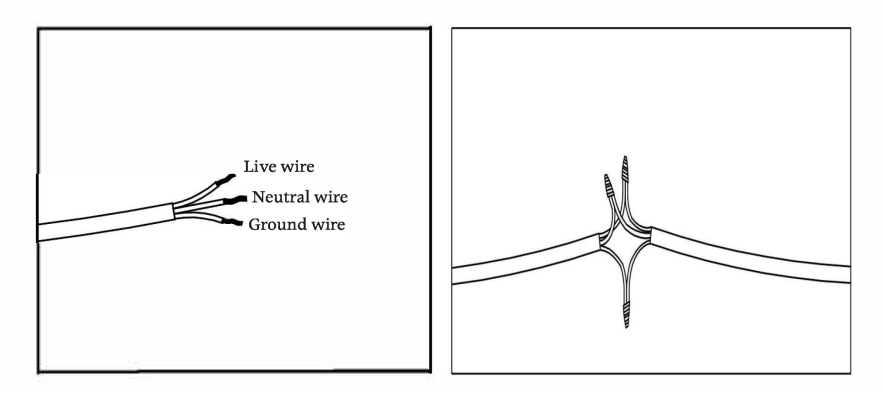

- (1) Match the three wires from the mirror to the main supply.
- (2) Safely connect these three wires one by one .

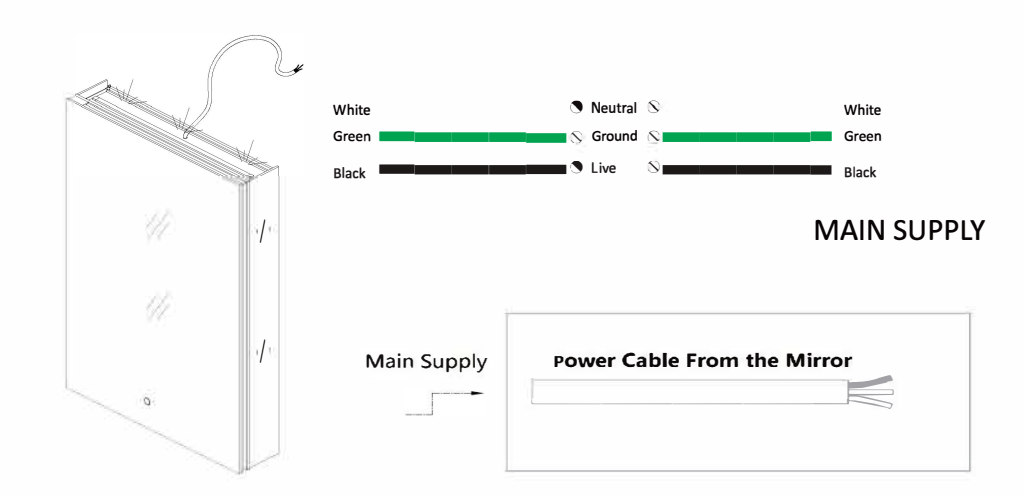

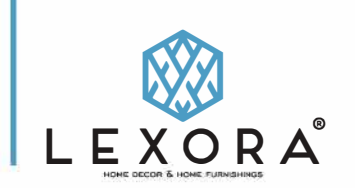

# **OPERATING INSTRUCTIONS**

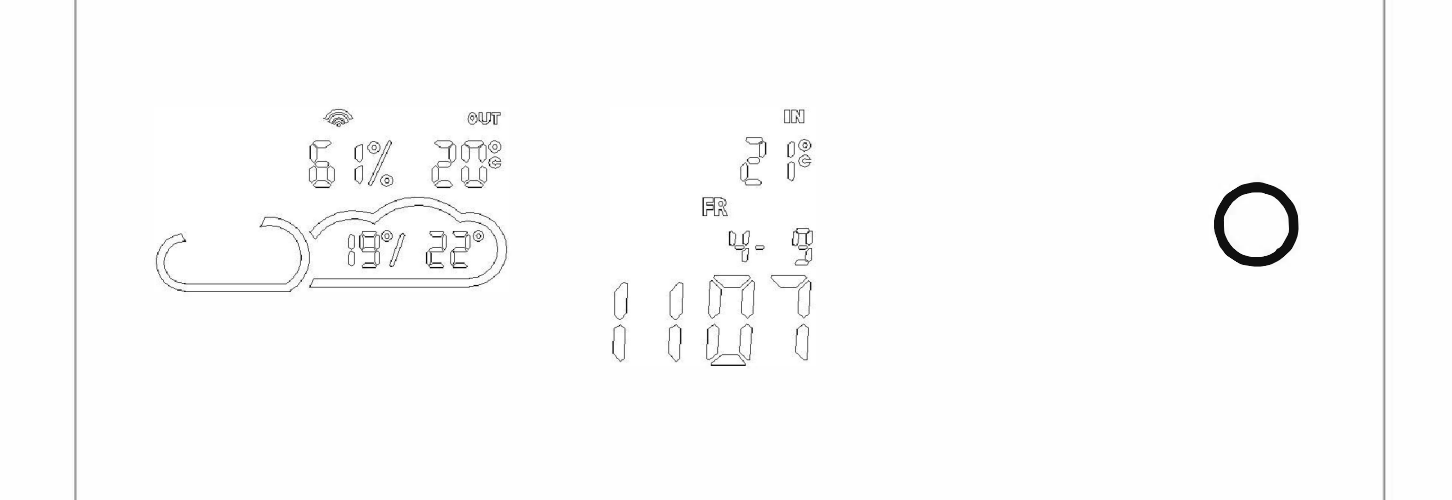

## **Functions:**

| Wifi       | Humidity                          | Outside temperature | Indoor temperature |
|------------|-----------------------------------|---------------------|--------------------|
| Weather    | Month/Date                        | Time                | Week               |
| Bluethooth | Light and defogger control switch |                     | Display brightness |

1) Touch round button one time to control the top and bottom lights, defogger, bluetooth on and off.

2) Touching the round button twice to open or hide the display screen.

- 3) Touching and holding the round button will control the light intensity (dimmer).
- 4) There are 3 light color settings. Touching the round button will turn on the light, and pressing immediately after will change the color temperature.
- 5) To connect bluetooth, touch the button to turn on the light, search and connect to "Lexora" from your smart device.
- 6) To control the weather, time, date, temperature, and week display, please follow below step:
- a. Search WiseMirror APP from the Apple "App Store", Google Play Store, or your devices respective app store, download and install.
- b. Connecting your device to the mirror: make sure your smart device is connected with the wifi(2.4G), open the WiseMirror App on your device, then navigate into the scan interface. Touch and hold the round button on the mirror to make the wifi icon flash. Once complete, add the device and you will have the option to set the time to 12 or 24 hours format, day-month format, degree Celsius or Fahrenheit, and display brightness.
- c, If you can not connect your smart device to the mirror: make sure your smart device has connected with the wifi(2.4G), open the WiseMirror App, navigate into the apps scan interface (the Wifi icon is lit (not flashing) on the WiseMirror interface), add the device, and allow WiseMirror APP to use your location, bluetooth, and local Network.